## Using an Android App to Record Your Guild Volunteer Hours (v1.1)

If you are a volunteer with the Heard Museum Guild and you would like to use an Android Volgistics App to log your service hours, please follow the instructions and illustrations outlined in the document.

Note this guide is ONLY for Android users. If you have an Apple iPhone, there is a separate guide for those devices.

Please follow the instructions on the subsequent pages using the notes as outlined for each step in the process of downloading and initial VicNet Log-In process.

Once you have downloaded and installed the VicNet app on your phone and logged in once, the next time you wish to enter your volunteer hours, you merely need to click the VicNet app. The entry screen for the VicNet app is nearly identical to screen that you see when you log into Volgistics via an Internet browser. In preparation for downloading the Volgistics app, you will need to <u>locate</u> the Play Store icon.

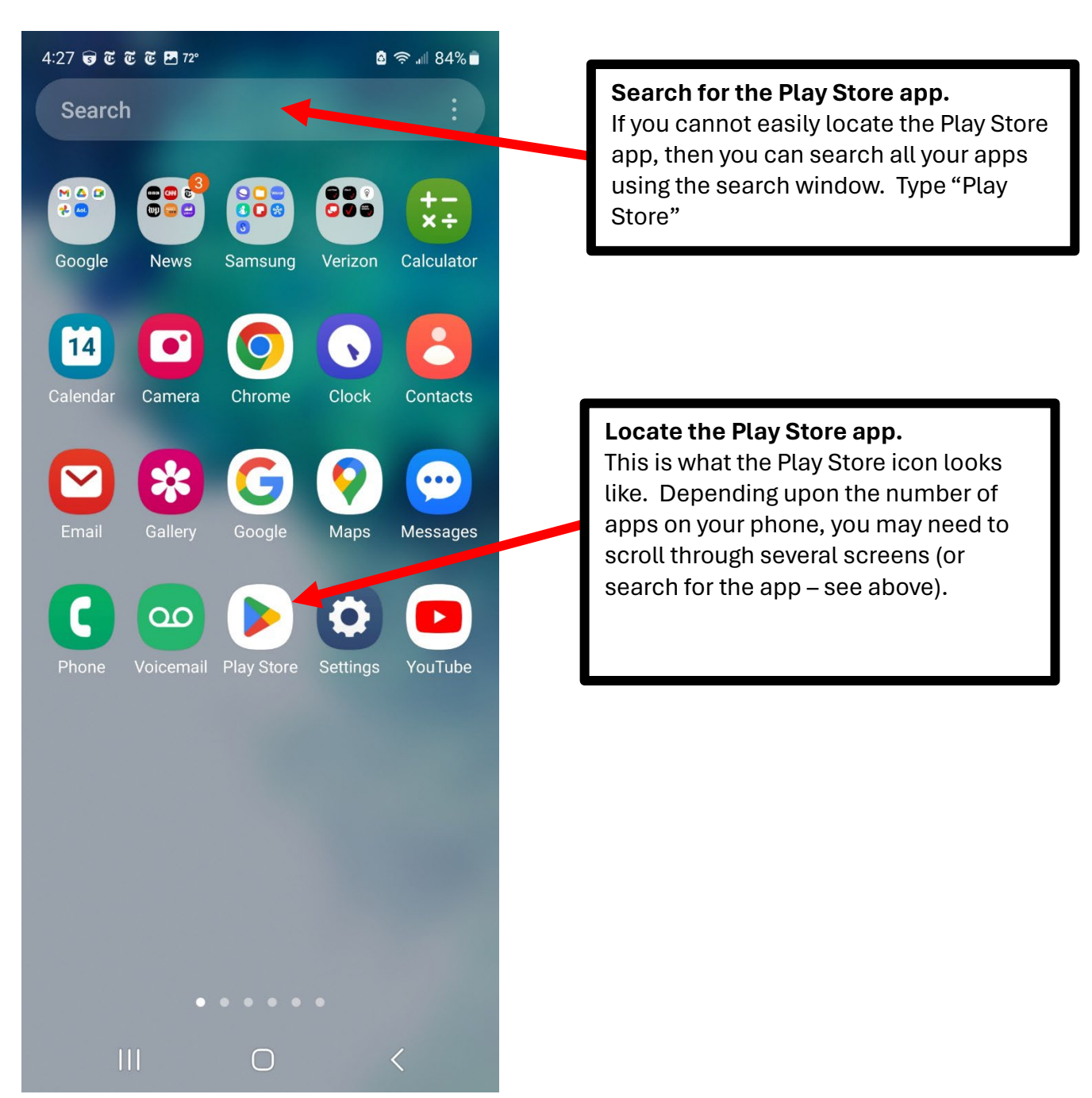

Clicking on the Play Store icon opens the Play Store. Use the top search window to search the Play Store find and install the Volgistics App (which is called <u>VicNet</u>).

Enter "VicNet – volunteer portal" or just "volgistics app" in the search box and will see a screen with the following image. In response, click the "Get" button.

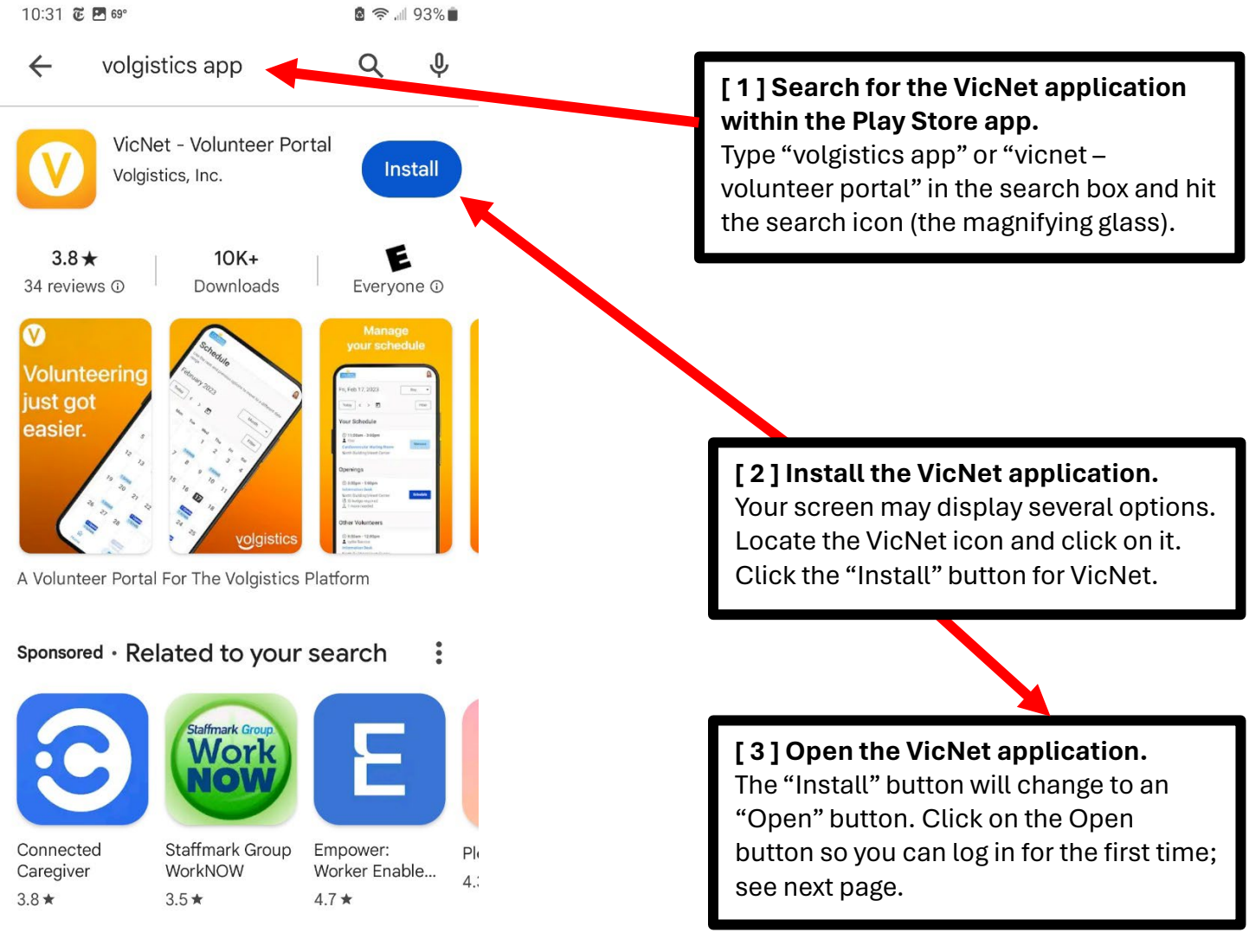

Limited-time events

111

 $\bigcirc$ 

<

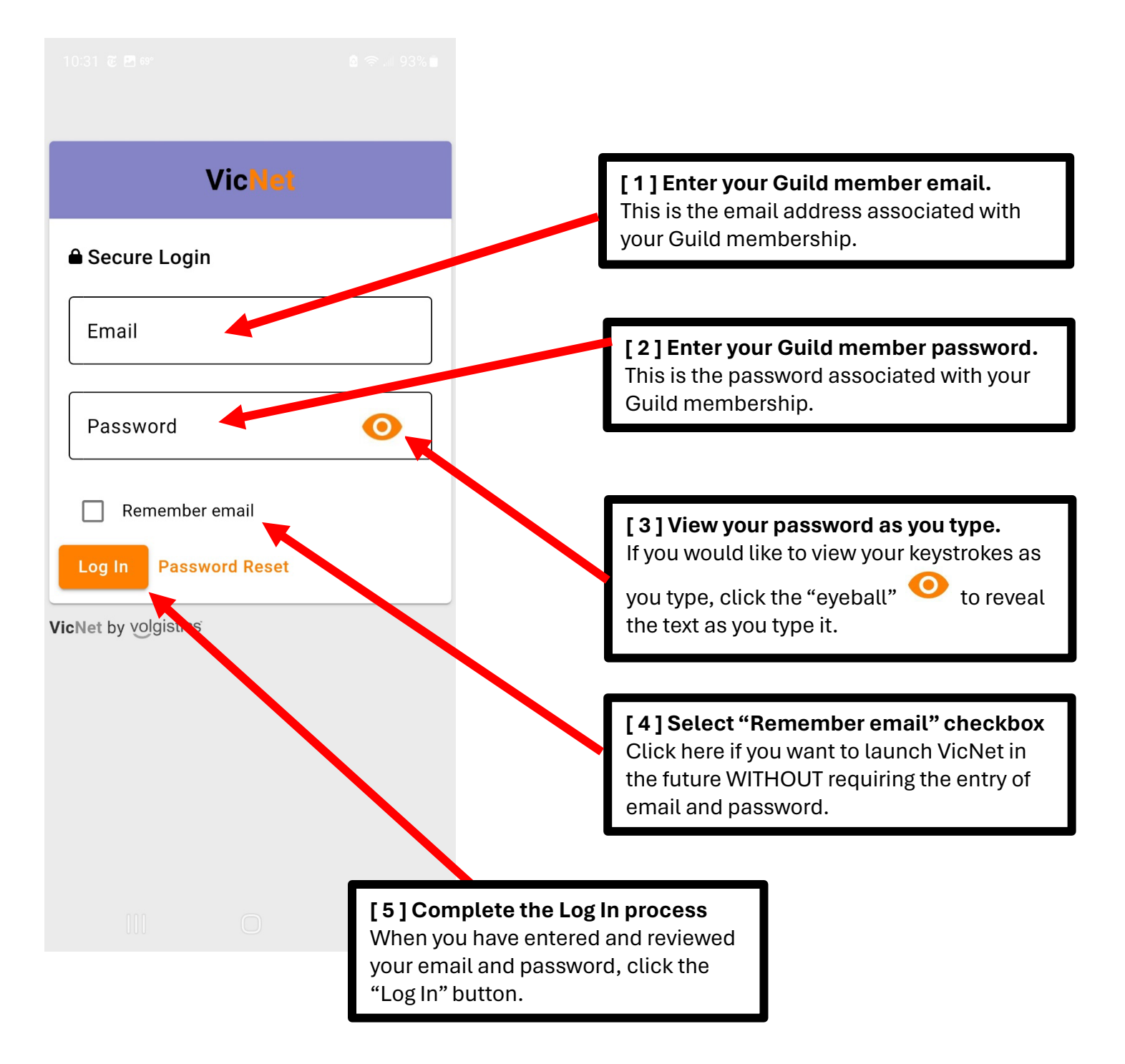

#### (IMPORTANT NOTE:

If you have forgotten your password, or you want to change your password, go to pages 8-9 for instructions.)

Remember, if you click the option to "Remember email" during your initial Log In (as described above), you will not be required to provide your email and password when you open the Vicnet app after that.

When you click the "Log In" button, you will see the "Home" screen; follow the instructions below.

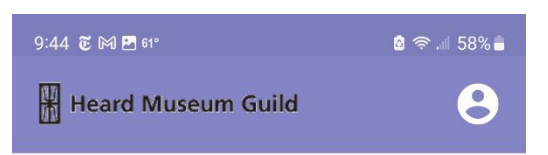

# Home

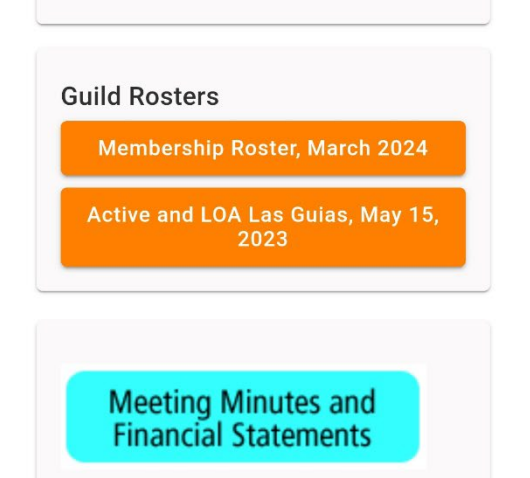

Click Here

| <b>h</b> | ্রি      | C       |
|----------|----------|---------|
| Home     | Schedule | Service |
| 111      | 0        | <       |

### Select the "Service" icon.

Once you select the "Service" icon your next screen will be nearly identical to the screen you would see if you were using an Internet Browser. Below is an example of the VicNet screen that appears when you have chosen the "Service" button as described on the prior page.

At this point, the screen below (as displayed by the VicNet app) is identical to the page you would normally see when posting your volunteer hours via an Internet browser.

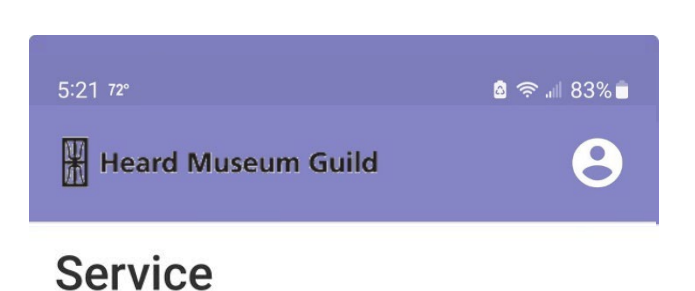

## **Post Service**

|    | Start of Service - En<br>4/10/2024 - 4/ | <mark>d of Service*</mark><br>/10/2024 | Ē | 0              |
|----|-----------------------------------------|----------------------------------------|---|----------------|
|    | Hours                                   |                                        |   |                |
|    | Assignment*                             | ×                                      | ] |                |
|    | All Las Guias Gui                       | ding                                   |   |                |
| Тс | All other                               |                                        |   |                |
|    | Bookstore                               |                                        |   |                |
|    | Fair                                    |                                        | 0 |                |
| _  | Information Desk                        |                                        | - |                |
| Se | Las Guias Mentoring                     |                                        | × | ↓ <del>F</del> |
|    | <b>命</b><br>Home                        | 10<br>Schedule                         |   | L<br>Service   |

The next time you want to use the VicNet app, simply find the app on your phone. The app icon will probably appear on the last of the screens that list your apps (see screenshot below).

Click on the icon, and the VicNet Log In page will appear. If you checked the "Remember email" box when you installed the app and logged in for the first time, subsequent launches of VicNet will not require your email or password.

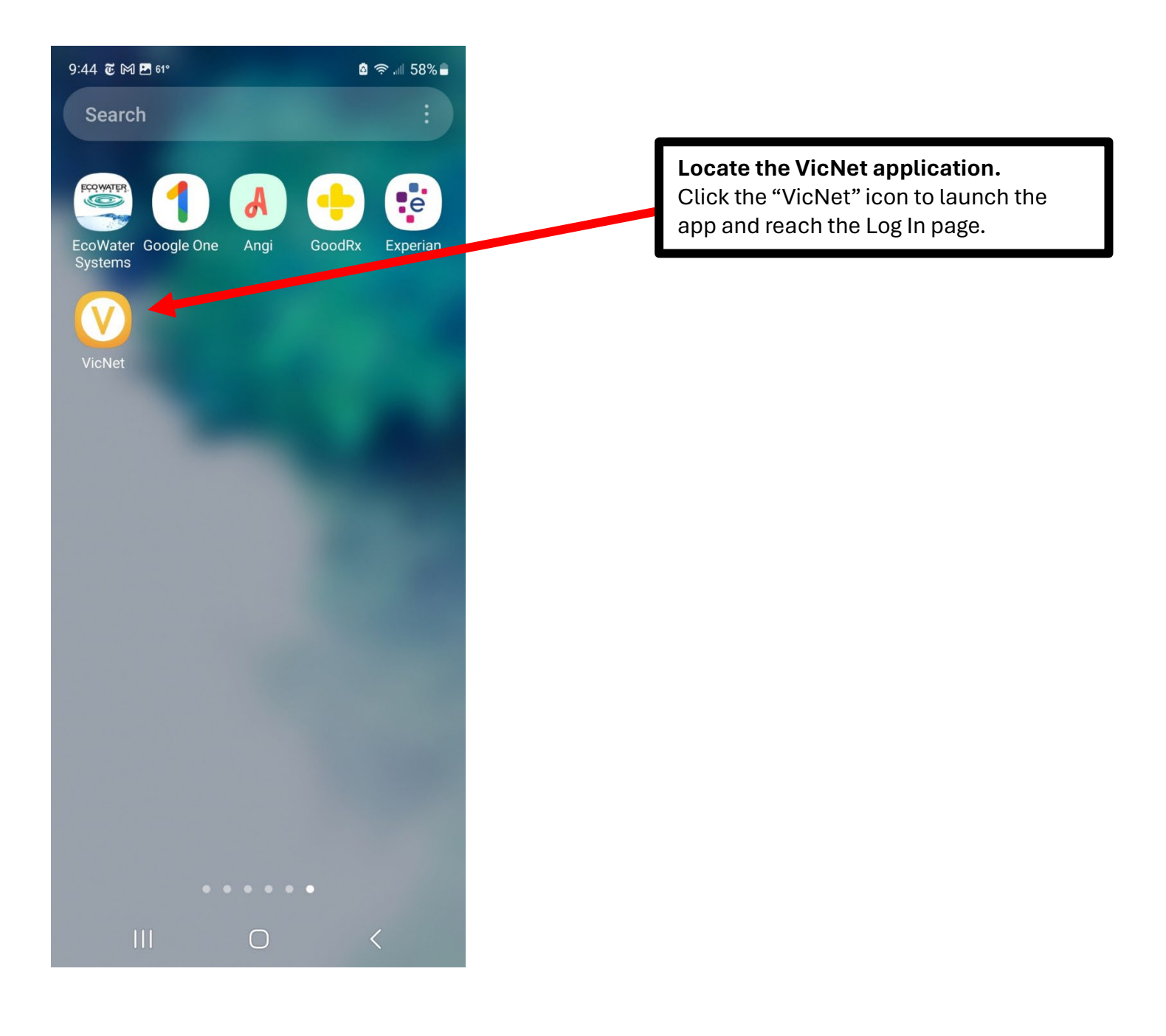

If you can't remember your password during the VicNet setup, or you want to change your password, follow these steps:

1. Click the "Password Reset" on the login page.

| VicNet                |                                                           |
|-----------------------|-----------------------------------------------------------|
| ■ Secure Login        |                                                           |
| Email                 |                                                           |
| Password              | Click the "Password Reset" link if you                    |
| Remember email        | forgot your password or you want to change your password. |
| Log In Password Reset |                                                           |
| VicNet by volgistics  |                                                           |

(continued next page)

- 2. You will receive an email from "Heard Museum Guild". See the example below.
- 3. Follow the instructions in the email to reset your Guild member password.
- 4. Please remember/record this password for future use.

From: "Heard Museum Guild" <memberrecords@heardguild.org> Subject: Logging in to Guild Records Date: April 11, 2024 at 18:23:01 MST To: < your email address > Reply-To: memberrecords@heardguild.org

Below is the password information you will need in order to log in to your Personal Guild records and other restricted material like the Membership Roster. Go to our website, www.heardguild.org, and select from the My Records menu at the top of the page.

Please click <u>here</u> to reset the password for Rick Young (Coordinator). For security reasons, this link is only valid for 24 hours.

It is recommended that you create your own personal password to access your records and Guild restricted material.

If you would like to change your password at any time, log in to your Personal Guild Records using your password as shown above. You can then click on the "Account" tab and make your changes.

Please note: New passwords must be at least 8 characters long and must contain a combination of letters and numbers.